「台灣行動支付 APP」ATM 提款(掃碼提款及感應提款)操作流程說明

一、掃碼提款

| (一) 至支援本服務之實體                                                  | (二) ATM 點選「無卡提款」                                                                                                    | (三) ATM 選擇/輸入提款金額後                                                                                                    | (四) APP 點選「ATM 提款」              |
|----------------------------------------------------------------|----------------------------------------------------------------------------------------------------|----------------------------------------------------------------------------------------------------|---------------------------------|
| ATM                                                            | →他行帳號無卡提款                                                                                                    | 由 ATM 產生 QR Code                                                                                                    | →QR CODE 掃碼提款                   |
| → 點選「無卡提款」                                                     | →QR CODE 掃碼提款                                                                                                    |                                                                                                    | 掃描 ATM 顯示之 QR Code              |
| <complex-block><complex-block></complex-block></complex-block> | 訪問題課服務項目   (1) - 北島郡郡   (2) QR CODE 留信     (3) QR CODE 留信     (4) QR CODE 留信     (5) 監守監察     (1) QR CODE 居住     (2) QR CODE 居住     (3) QR CODE 居住     (4) QR CODE 居住     (5) 医症候家     (1) QR CODE 居住     (1) QR CODE 居住     (2) QR CODE 居住     (3) QR CODE 居住     (4) QR CODE 居住     (5) 医症候家     (5) 医症候家 | <section-header><section-header><section-header><section-header><section-header><section-header><section-header><section-header><section-header><section-header><text></text></section-header></section-header></section-header></section-header></section-header></section-header></section-header></section-header></section-header></section-header> | <complex-block></complex-block> |

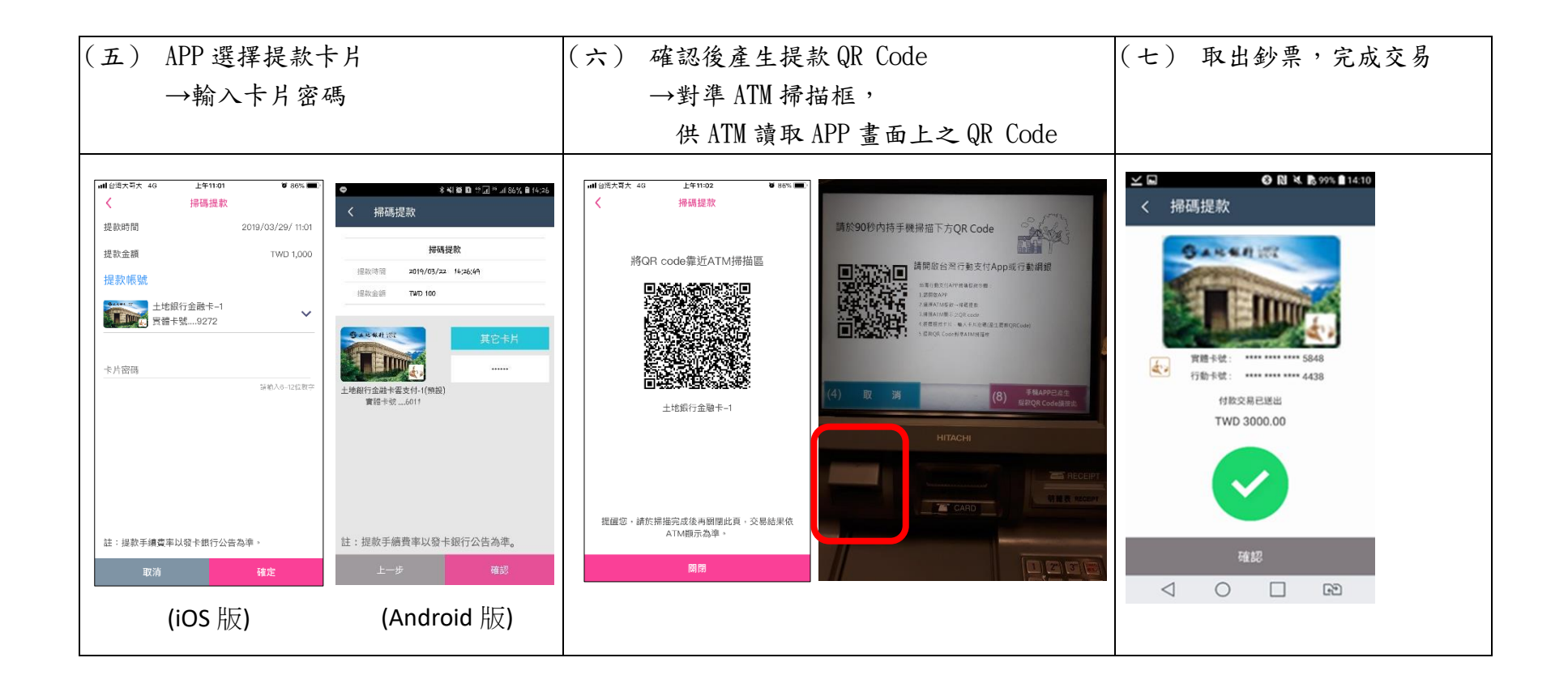

二、感應提款(僅限 Android 版使用)

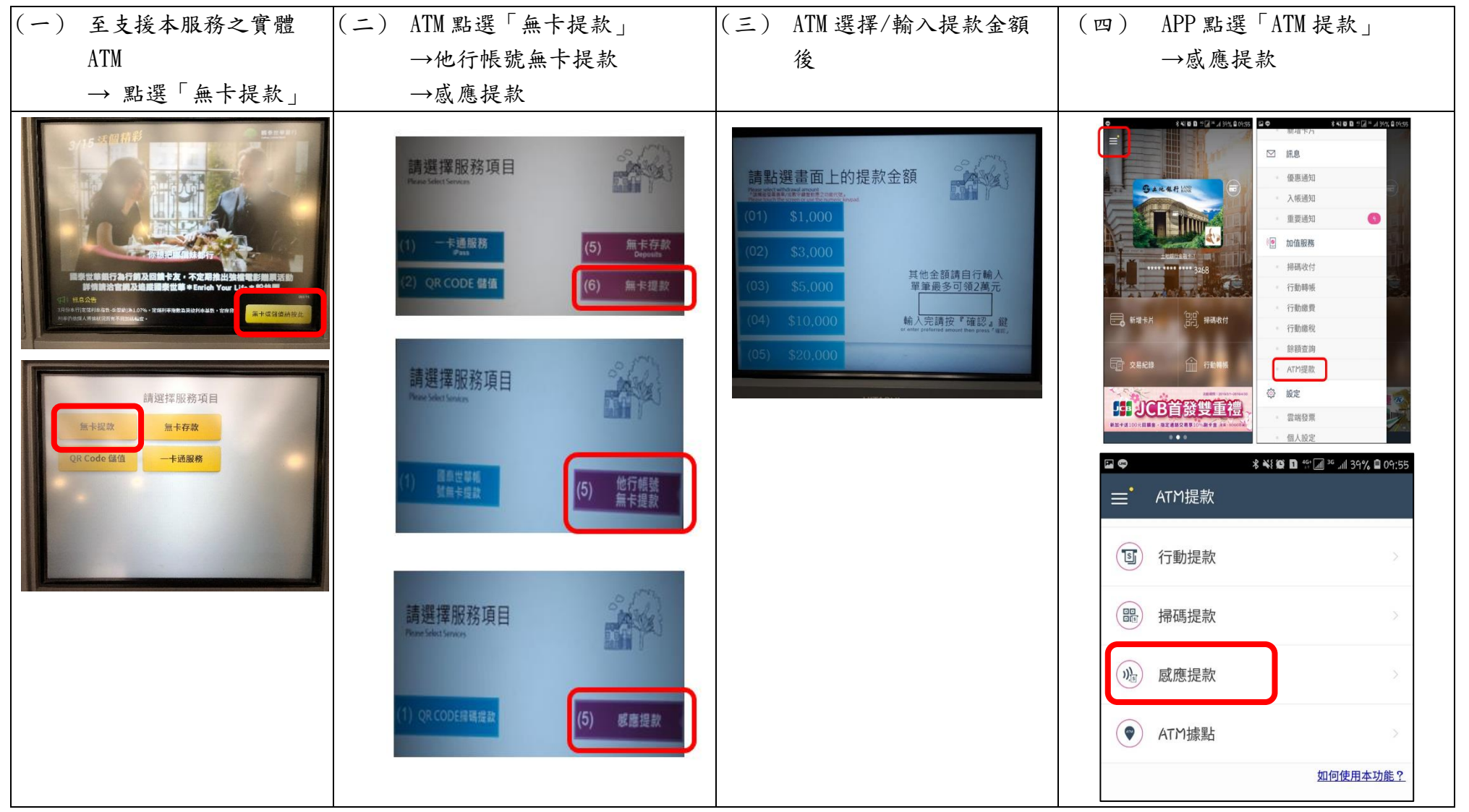

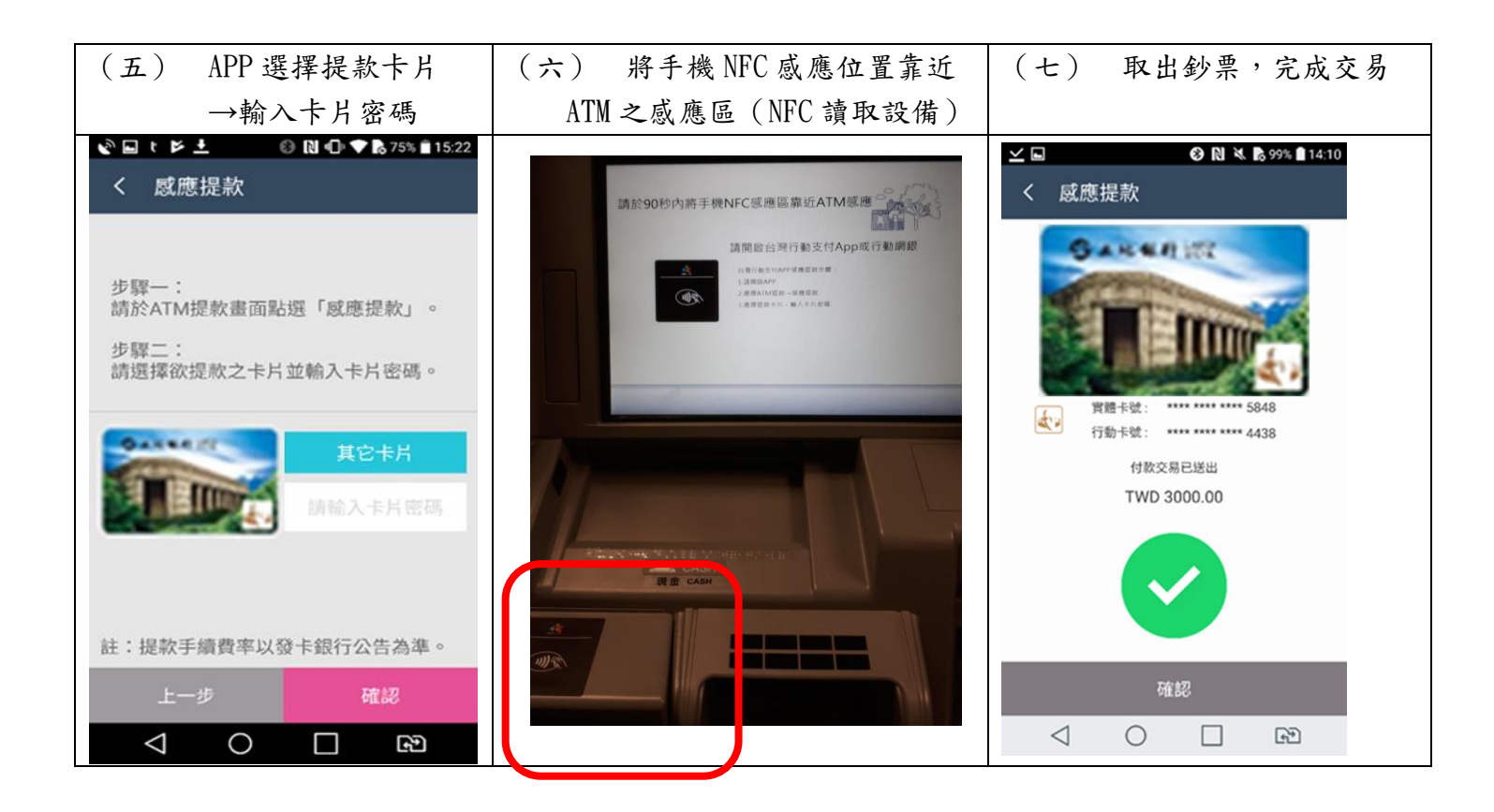